# Gerar Resumo Diário da Negativação

O processo **Batch 135 - Gerar Resumo Diário da Negativação** é a rotina que tem como objetivo gerar o resumo diário da negativação e atualizar a situação das negativações e dos itens correspondentes.

O comando da funcionalidade é acessado via **Menu de sistema**, no caminho: **GSAN > Batch > Inserir Processo > Processo Eventual ou mensal > Gerar Resumo Diário da Negativação -Processo 135**. Feito isso, o sistema acessa a tela a seguir:

### Observação

Informamos que os dados exibidos nas telas a seguir são fictícios, e não retratam informações de clientes.

| Para iniciar o processo, informe | e o tipo:         |   |
|----------------------------------|-------------------|---|
| fipo do Processo:*               | PROCESSO EVENTUAL | • |
|                                  | Avançar           |   |
| Desfazer Cancelar                |                   |   |
|                                  |                   |   |

Acima, selecione o **Tipo de Processo** *Eventual* e clique em Avançar . O sistema visualiza a tela abaixo:

| update:<br>02/04/2018 | ajuda:batch:gerar | _resumo_diario_d | a_negativacaop | processo_13 | 5 https://www.gsa | n.com.br/doku.php | ?id=ajuda:batch:gera | _resumo_dia | rio_da_neg | ativacao | _processo_ | 135 |
|-----------------------|-------------------|------------------|----------------|-------------|-------------------|-------------------|----------------------|-------------|------------|----------|------------|-----|
| 18:56                 |                   |                  |                |             |                   |                   |                      |             |            |          |            |     |

| Inserir Proces                        | so Mensal ou Eventual         |                                        |  |
|---------------------------------------|-------------------------------|----------------------------------------|--|
| Para iniciar um proce                 | sso, informe os dados abaixo: |                                        |  |
| Processo:                             | 135 GER. RESUMO DIARIO N      | NEGATIVACAO                            |  |
| Data do<br>Agendamento:*              | 02/04/2018 dd/mm/aaaa         |                                        |  |
| Hora do<br>Agendamento:*              | 12:00:00 (hh:mm:ss)           |                                        |  |
| Processo Iniciado<br>Precedente:      |                               | 8                                      |  |
|                                       | C                             | <b>y</b>                               |  |
|                                       | Funcionalidade                | Unidade de<br>Processamento            |  |
| Gerar Resumo Diario da Negativacao    |                               | SETOR COMERCIAL                        |  |
| Determinar Confirmacao da Negativacao |                               | LOCALIDADE                             |  |
| Gerar Movimento Exclusao Negativacao  |                               | SETOR COMERCIAL                        |  |
|                                       | * Campos obrigatórios         |                                        |  |
| Desfazer C                            | ancelar                       | Iniciar                                |  |
|                                       | Versão: 3.                    | .22.2.0 (Online) 29/03/2018 - 15:57:22 |  |

Na tela acima, é possível selecionar o processo, agendar uma data e uma hora futura, bem como informar se há processo iniciado precedente.

O Processo **135** é composto por três passos:

- O sistema seleciona as negativações incluídas, aceitas, com imóvel associado, não excluídas e com algum item atualizado;
- 2. Em seguida, processa os itens da negativação e;
- 3. Determina a *situação predominante do débito da negativação* (débito pendente, débito pago, débito parcelado ou débito cancelado), de acordo com a situação dos itens da negativação.

O sistema executa algumas validações:

- 1. Verificar existência de negativações:
  - 1. Caso não existam dados na tabela de negativações, o sistema gera uma exceção com a mensagem: *Não existem dados na tabela de* e encerra processo.
- 2. Verificar existência de itens da negativação:
  - 1. Caso não existam itens da negativação, o sistema passa para a próxima negativação.
- 3. Verificar sucesso da transação:
  - 1. Caso o código de retorno da operação efetuada no banco de dados seja diferente de zero,
  - o sistema exibe a mensagem conforme o código de retorno e encerra o processo.
- 4. Verificar Valores Equivalentes:

- Caso os valores sejam equivalentes, o sistema adota a seguinte ordem de preferência:
  Valor de Itens da Negativação Pagos;
  - 2. Valor de Itens da Negativação Parcelados;
  - 3. Valor de Itens da Negativação Cancelados.

Em seguida, o sistema gera o resumo diário da negativação, cujo andamento pode ser visualizado **AQUI**.

## Tela de Sucesso

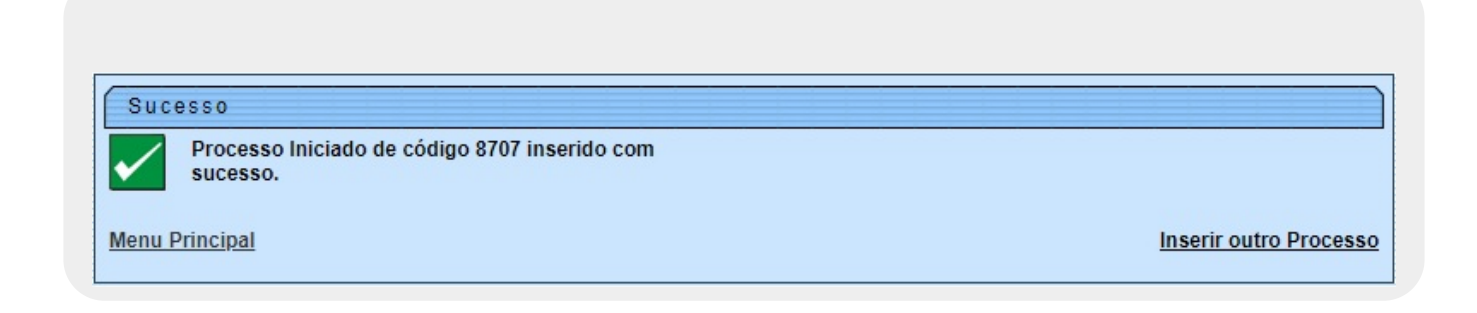

## **Preenchimento dos Campos**

| Campo                          | Preenchimento dos Campos                                                                                                    |
|--------------------------------|----------------------------------------------------------------------------------------------------|
| Processo                       | Informe o número do processo 259 - GERAR TXT OS CONTAS PAGAS                                                                            |
|                                | PARCELADAS ou clique em 🗪 para pesquisar o processo.                                                                                    |
|                                | Para apagar o conteúdo do campo, clique no botão $\bigotimes$ ao lado do campo em exibição.                                             |
| Data do Agendamento            | Campo obrigatório - Informe a data no formato dd/mm/aaaa (dia, mês, ano)                                                                |
|                                | para processamento da rotina, ou clique no botão 🥅, link <b>Pesquisar Data - Calendário</b> , para selecionar a data desejada.          |
| Hora do Agendamento            | Campo obrigatório - Informe a hora para dar inicio ao processamento da<br>rotina, no formato hh:mm:ss (hora, minuto, segundo).          |
| Processo Inciado<br>Precedente | Caso exista um processo precedente, informe ou clique no botão 🔍 ao lado<br>do campo. O nome do processo será exibido no campo ao lado. |
|                                | Para apagar o conteúdo do campo, clique no botão 💐 que se encontra sob o campo.                                                         |

# Funcionalidade dos botões

| Botão     | Descrição da Funcionalidade                                                                                                    |  |  |  |
|-----------|----------------------------------------------------------------------------------------------------|--|--|--|
| R         | Ao clicar neste botão, o sistema permite consultar um dado nas bases de dados.                                                         |  |  |  |
| 8         | Ao clicar neste botão, o sistema apaga o conteúdo do campo em exibição.                                                                |  |  |  |
|           | Utilize este botão para selecionar uma data válida no formato dd/mm/aaaa (dia, mês,<br>ano), link <b>Pesquisar Data - Calendário</b> . |  |  |  |
| Avançar > | Utilize este botão para avançar para a tela seguinte.                                                                                  |  |  |  |
| Desfazer  | Ao clicar neste botão, o sistema desfaz o último procedimento realizado.                                                               |  |  |  |
| Cancelar  | Ao clicar neste botão, o sistema cancela a operação e retorna à tela principal.                                                        |  |  |  |
| Iniciar   | Utilize este botão para autorizar o sistema iniciar o processo na data e hora informada.                                               |  |  |  |

### Referências

#### Gerar Resumo Diário da Negativação

#### **Termos Principais**

**Batch** 

**Processo Eventual ou mensal** 

Clique aqui para retornar ao Menu Principal do GSAN

From: https://www.gsan.com.br/ - Base de Conhecimento de Gestão Comercial de Saneamento

Permanent link: https://www.gsan.com.br/doku.php?id=ajuda:batch:gerar\_resumo\_diario\_da\_negativacao\_-\_processo\_135

Last update: 02/04/2018 18:56

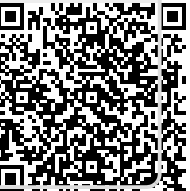